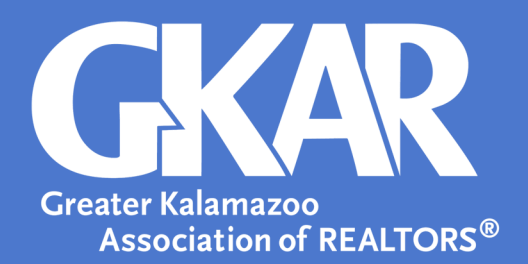

## flexmls Tip!

## And, Or, and Not-How to Use Each One in flexmls

**Created August 2017** 

Some search fields contain a series of checkboxes which allow you to search for multiple characteristics or features in the listing. When multiple options are available, you can utilize the or/and/not feature to structure your criteria to include or exclude characteristics or features.

Here are three examples:

If a client wants a 3 or 4+ car garage, you select each option by selecting the checkboxes. The search criteria reads, "Garage Type of 3 or 4+."

| ₫ 7 🕨 🗊                     |                  | Edit Search | L | .ist |
|-----------------------------|------------------|-------------|---|------|
| View Results: 15            |                  |             |   |      |
| SqFt Above Grade            |                  |             | х | *    |
| Total Fin SqFt All Levels   |                  |             | Х |      |
| New Construction            |                  |             | х |      |
| Stories                     |                  |             | Х |      |
| Design                      |                  |             | х |      |
| Garage Type of 3 or 4+      |                  |             | х |      |
| 🔲 <u>or</u> 1               | 🔲 <u>or</u> 2    |             |   |      |
| 🔽 <u>or</u> 3               | 🔽 <u>or</u> 4+   |             |   |      |
| or Attached                 | 🔲 <u>or</u> Carp | ort         |   |      |
| Detached                    | 🔲 <u>or</u> Tand | em          |   |      |
| + Add a field to the search |                  |             |   |      |

If a client wants a 3 car Attached garage, select each option by selecting the checkboxes, then click on the word <u>or</u> until it becomes <u>and</u>. The search criteria should read, "**Garage Type of 3 and attached**.".

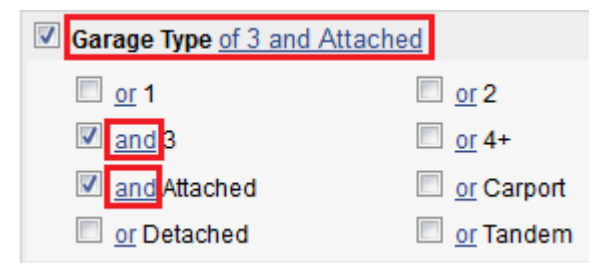

If a client doesn't want a carport or tandem garage, select each option by selecting the checkboxes, then click on the word <u>or</u> until it becomes <u>not</u>. The search criteria should read, "Garage Type not of Carport not Tandem."

| / | Garage Type not of Carport not Tandem |                           |  |  |
|---|---------------------------------------|---------------------------|--|--|
|   | 🔲 <u>or</u> 1                         | 🔲 <u>or</u> 2             |  |  |
|   | 🔲 <u>or</u> 3                         | 🔲 <u>or</u> 4+            |  |  |
|   | or Attached                           | Inot Carport              |  |  |
|   | or Detached                           | 🗷 <mark>not</mark> Tandem |  |  |

Here's a tip! Always read it aloud to find out if the parameters you've set make sense.

If you have an idea for a tip you'd like to share, please email <u>SamB@gkar.com</u> with your suggestion.